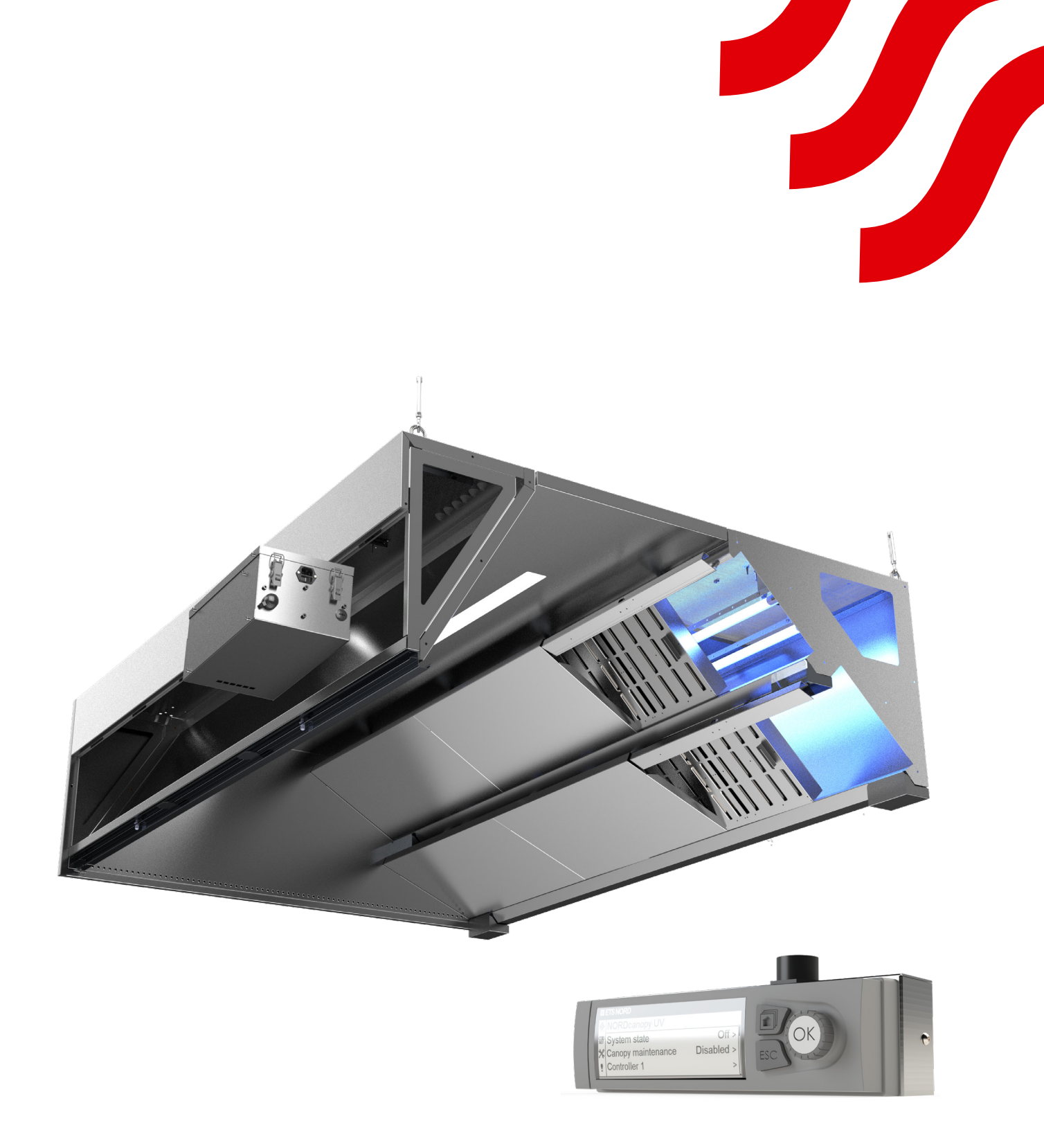

# **NORD**canopy

UV-reningssystem underhåll och bruksanvisning

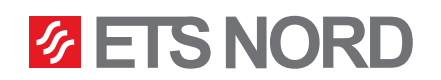

# **ETS NORD**<sup>®</sup>

# Contents

| 1. Underhållsinstruktioner för ETS NORD kökskåpor                 | 3  |
|-------------------------------------------------------------------|----|
| 1.1 HFK fettfilter, fettuppsamlingsbehållare och UV-skyddsskärmar | 4  |
| 1.2 Underhåll av UV-lampa                                         | 5  |
| 1.3 Avlägsnande av UV-lampa                                       | 5  |
| 2. Att använda LCD-panelen på UV-rengöringssystemet               | 7  |
| 2.1 Controller 1                                                  | 8  |
| 2.2 Controller 1 detaljerad information                           | 9  |
| 2.3 Arbetsbehörigheter för systemet                               | 10 |
| 2.4 U-varningslarm                                                | 10 |
| 2.5 System med flera UV-kåpor                                     | 11 |
| 3. Meny för systeminställningar                                   | 12 |
| 3.1 Ställa in datum, tid och språk                                | 12 |
| 3.2 Display settings                                              | 12 |
| 4. Meny för larm                                                  | 13 |

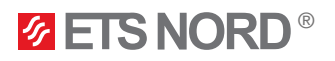

ETS NORD UV-rengöringssystem använder UV-C-strålning för att förstöra fettpartiklar i kåpans sugskammare och kanal. UV-strålning är extremt farlig för människor, och användaren bör aldrig titta på ultraviolett strålning med blotta ögat.

## Varningar!

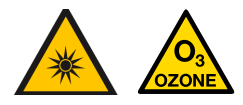

Denna enhet avger ultraviolett strålning och ozon! Långvarig exponering för ozon och ultraviolett strålning kan orsaka personskador.

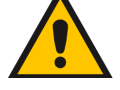

När man avlägsnar fettfilter, se till att UV-lamporna inte är påslagna!

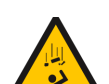

Risk för att falla! Se till att installations- och servicepersonal har stabila arbetsställningar när de installerar enheten.

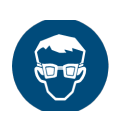

Använd skyddsglasögon och handskar vid installation och underhåll!

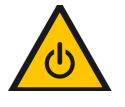

Stäng ALLTID av systemet före underhållsarbete!

Endast originalreservdelar och UV-lampor från ETS NORD får användas i UVrengöringssystemet! UV-lampor kan beställas från säljkontoret.

## 1. Underhållsinstruktioner för ETS NORD kökskåpor

- För att säkerställa bästa möjliga hygien, brandsäkerhet och prestanda är det viktigt att hålla rent i hela köket, inklusive de apparater som finns i köket. Hur ofta kåpan ska rengöras beror på hur mycket den används och bör beräknas utifrån hur intensivt den används. Kåporna rengörs genom att försiktigt torka av det med rengöringsmedel som är lämpliga för rostfritt stål. Användning av starkt alkaliska ämnen (pH > 11) bör undvikas.
- Alla invändiga och utvändiga ytor på kökskåpan, inklusive belysningen, rengörs med neutrala rengöringsmedel. Skölj försiktigt av ytorna efter rengöring för att undvika skador orsakade av rengöringsmedel och höga temperaturer.
- Vid underhåll av UV-kåpan bör filtren och skydden tvättas en gång i veckan, beroende på hur flitigt kåpan används detta ökar filtrens effektivitet avsevärt, vilket innebär att mindre fett kommer ut i ventilationssystemet.
- För rengöring av sugkammaren avlägsnas HFK-filter och UV-lampa(r) från kökskåpan. För att rengöra lufttillförsel avlägsna frontpanelen på kökskåpan och styrenheten (om det finns någon).

Vid underhåll av kåpan måste du alltid aktivera läget "Underhåll av kåpan" på UV-rengöringssystemets LCD-kontrollpanel (se kapitel "Använda UV-rengöringssystemets LCD-panel").

OBSERVERA! Använd inte starka eller slipande rengöringsmedel, klorin eller blekmedel vid rengöring av kåpan! Rengör aldrig kökskåpan om någon av ytorna är varma.

UV-rengöringssystemets styrenhet och UV-lampa/lampor måste tas bort från kåpan innan kåpan eller sugkammaren får rengöras invändigt.

Häll aldrig vatten eller flytande rengöringsmedel på eller inuti UV-styrenheten.

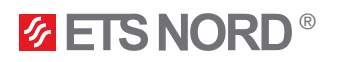

- 1.1 HFK fettfilter, fettuppsamlingsbehållare och UV-skyddsskärmar
  - Avlägsna HFK-fettfiltren och UV-skyddsskärmarna från kåpan för att rengöra dem.

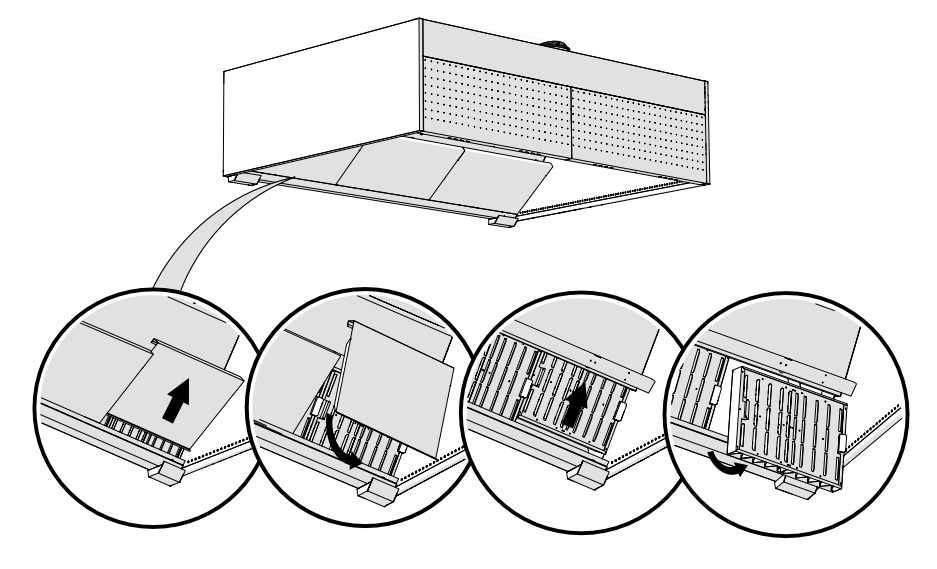

• Sätt tillbaka HFK-fettfiltren och UV-skyddsskärmarna i kåpan.

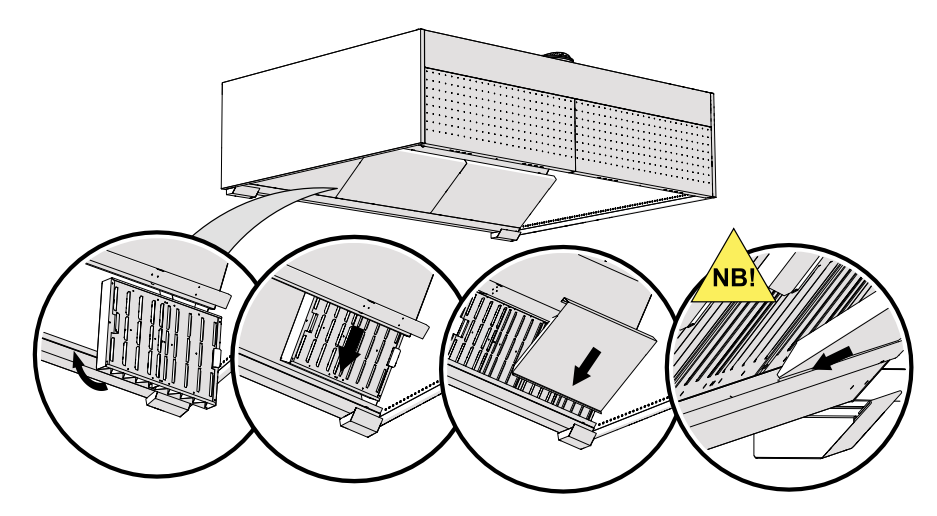

• Avlägsna fettuppsamlingsbehållarna för att tömma dem.

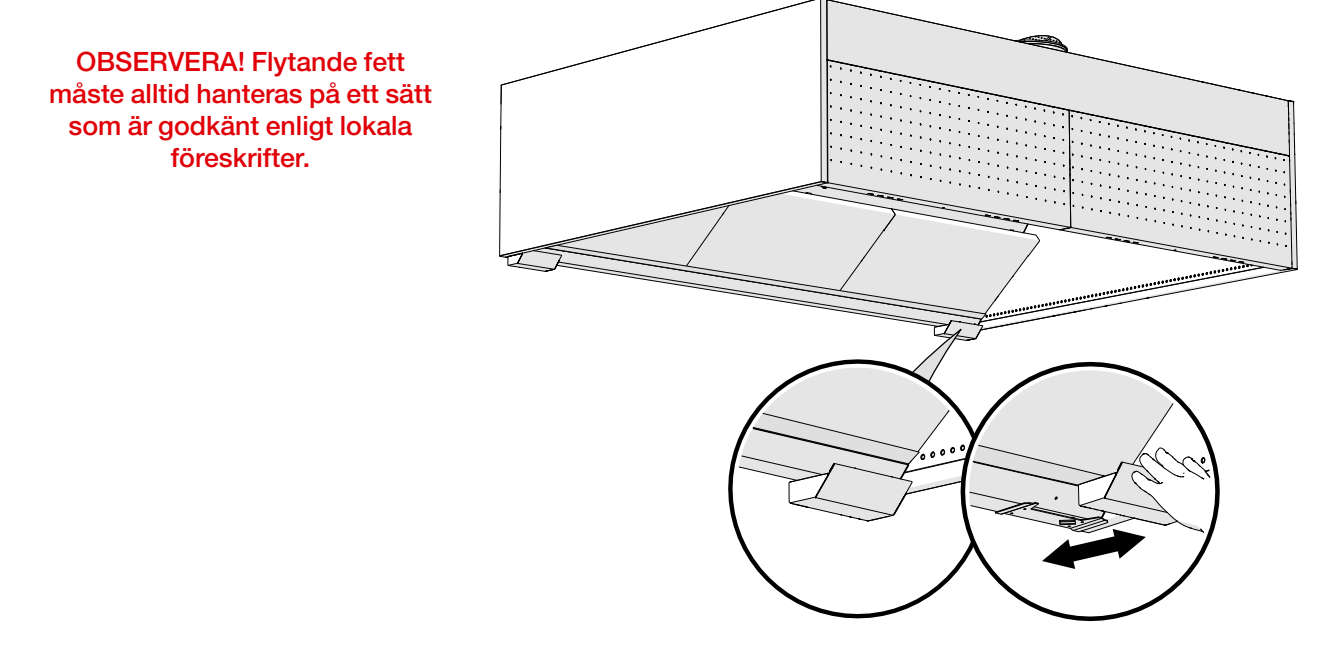

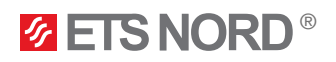

UV-skyddsskärmar, HFK-fettfilter och fettuppsamlingskärl kan tvättas för hand, i diskmaskin eller med ånga.

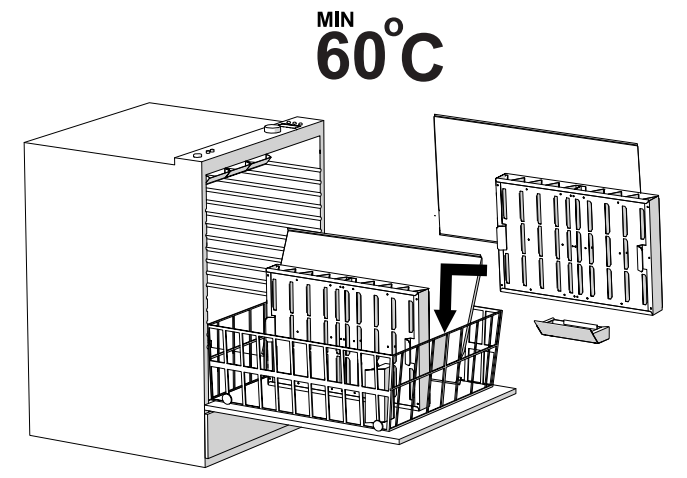

1.2 Underhåll av UV-lampa

<u>UV-lampan kan granskas och rengöras utan att den behöver tas bort från kåpan</u>. När funktionen **"Canopy maintenance**" aktiveras på LCD-panelen kan du under den tiden utföra en visuell kontroll av lampan och vid behov rengöra den. Lamporna bör ses över en gång i veckan och vid synlig smuts, rengör lampans yta med en fuktig trasa.

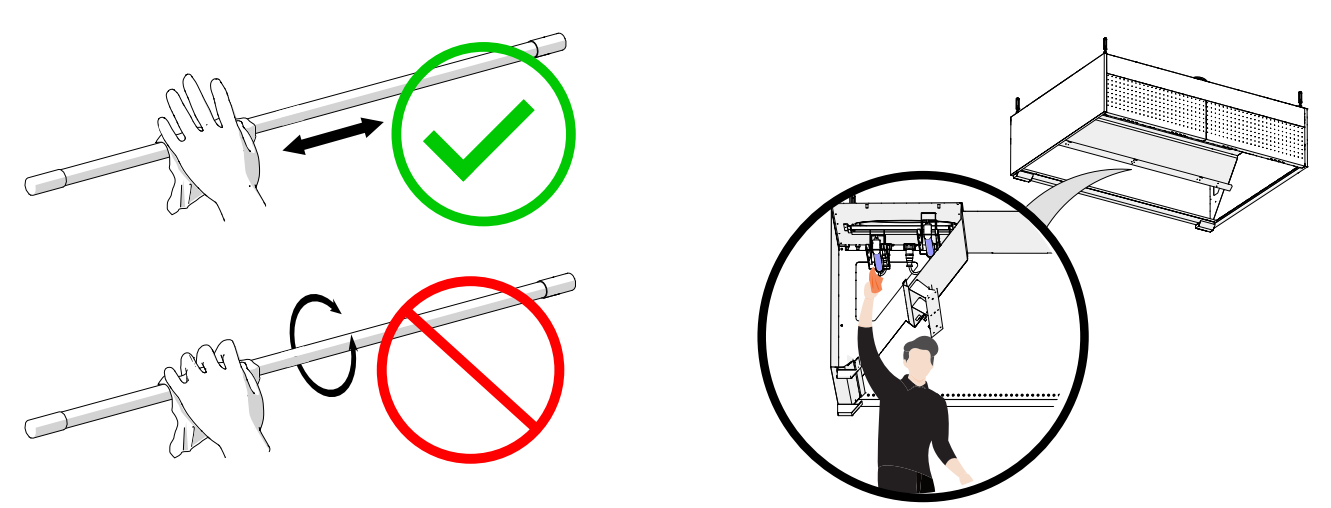

För mycket smutsiga lampor, rengör med 90–100% isopropylalkohol.

#### 1.3 Avlägsnande av UV-lampa

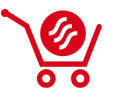

Om en lampa inte fungerar får den endast bytas ut mot en identisk produkt från ETS NORDs säljkontor. Kasta den avlägsnade och gamla lampan på lämplig återvinningsstation.

När funktionen **"Canopy maintenance"** är i bruk kan man aldrig samtidigt ta bort UV-lampan från kåpan. Därför måste man alltid koppla bort strömförsörjningen från styrenheten.

• När du rengör kåpan ska du ta bort UV-rengöringssystemets styrenhet från kåpan genom att först koppla ur strömkontakten och sedan alla andra kontakter, och därefter avlägsna styrenheten från kåpan.

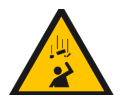

#### Risk för att falla!

Se till att personalen har stabila arbetsställningar när styrenheten avlägsnas från kåpan.

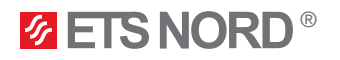

• UV-lamporna som sitter inuti sugkammaren måste avlägsnas.

För att ta bort UV-lampan från kåpan kopplar du bort UV-lampan från strömkretsen genom att först vrida låsringen på kontakten medurs och sedan dra kontakten nedåt.

Dra inte i kabeln utan endast i kontakten.

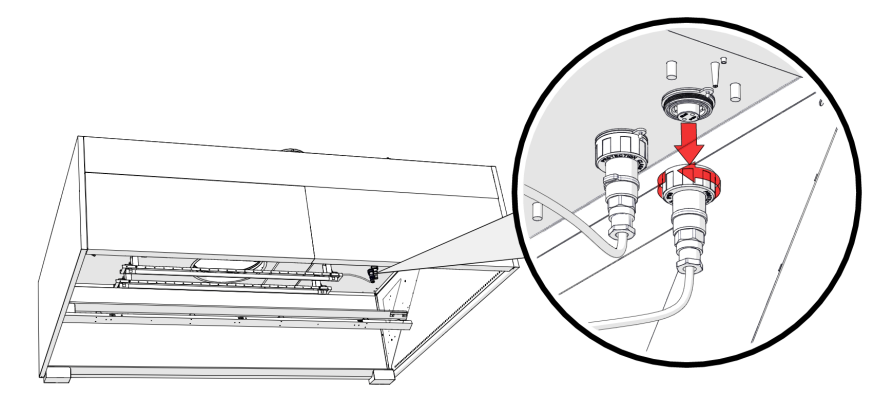

• När UV-lampan har dragits ur stickkontakten skruvar du fast lampans lock på den öppna sockeln i taket. Skyddslocket hänger från uttaget.

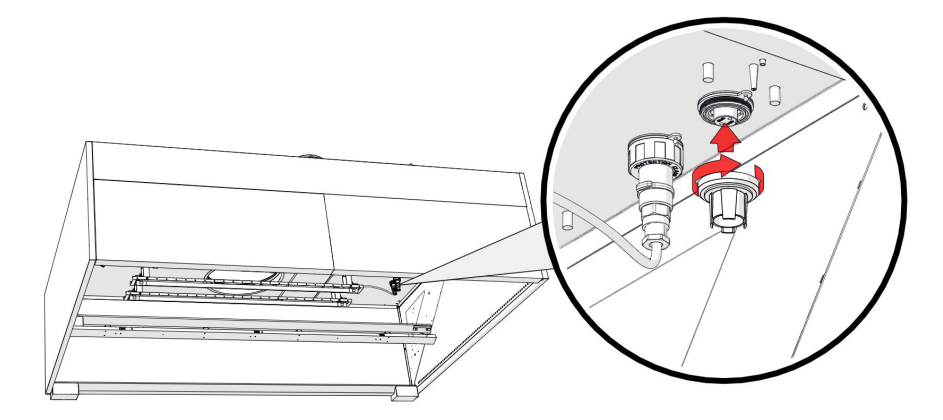

• För att ta bort UV-lampan från sugkammaren i kåpan, öppna lampans fästklämmor genom att vrida skruvförbandet moturs, och ta sedan försiktigt bort UV-lampan från sugkammaren i kåpan.

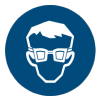

Använd skyddsglasögon och handskar när du utför underhållsarbeten!

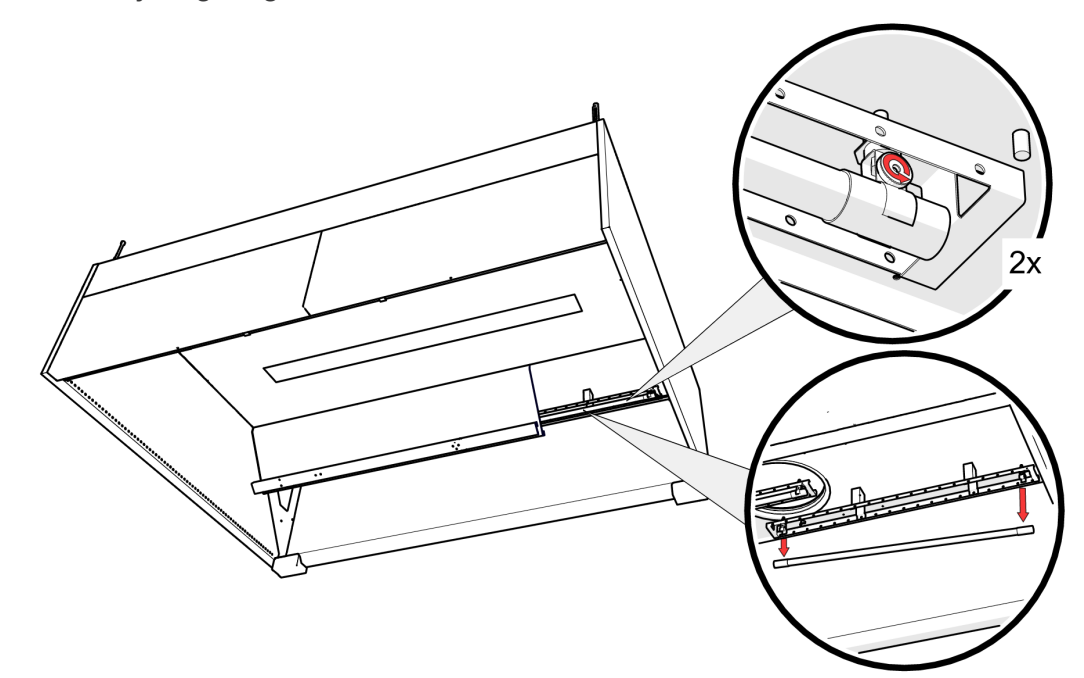

När kökskåpan har blivit underhållen måste UV-lampan och UV-styrenheten monteras tillbaka i kåpan i omvänd ordningsföljd mot hur de avlägsnades.

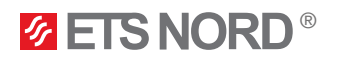

## 2. Att använda LCD-panelen på UV-rengöringssystemet

Tryck på kontrollratten för att öppna menyn och bekräfta ändringarna.

att öppna Igarna. Vrid på kontrollratten för att navigera i.

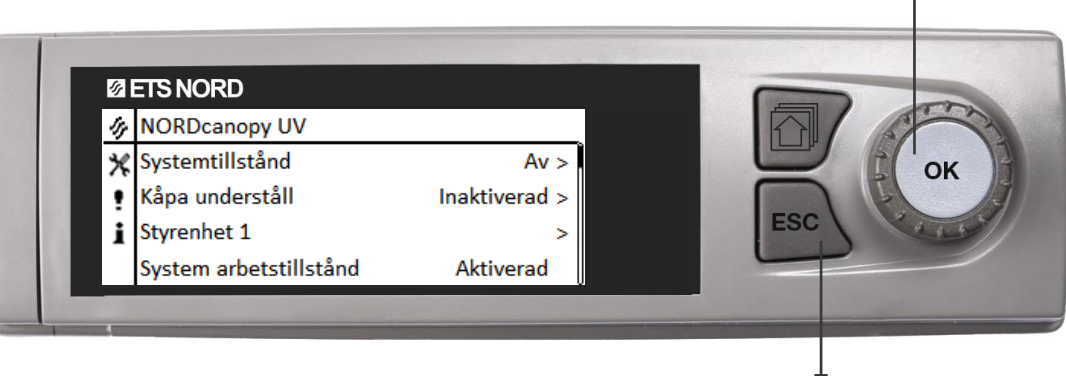

Välj **ESC** för att avbryta ändringarna eller gå tillbaka till föregående meny. Håll ESC intryckt under några sekunder för att återställa styrenheten till grundläge. Displayen visar grundvyn, bakgrundsbelysningen dämpas.

Det finns en symbol framför en inställning som kräver underhållskod och är avsedd för ETS NORD-tekniker.

| 17 | NORDcanopy UV          |               |
|----|------------------------|---------------|
| ж  | Systemtillstånd        | Av >          |
| !  | Kåpa underståll        | Inaktiverad > |
| i  | Styrenhet 1            | >             |
|    | System arbetstillstånd | Aktiverad     |

I LCD **NORDcanopy UV** -menyn kan du slå på/av systemstatus, aktivera/inaktivera underhållsläget för kåpan.

#### NORDcanopy UV > Systemtillstånd

Systemtillstånd
Du kan inaktivera UV-systemet genom att ändra Systemtillstånd läge till Av.
Av
Du kan aktivera UV-systemet genom att ändra Systemtillstånd läge till På.
Automatiskt schema

För att använda läget Automatiskt schema måste ett automatiskt schema skapas på förhand <u>i samarbete med en ETS NORD-tekniker</u>. Om detta inte har utförts kommer systemet inte att aktivera/inaktivera sig självt automatiskt.

#### NORDcanopy UV > Kåpa undreståll

| 🛷 Kåpa underståll |  |
|-------------------|--|
| ○ Inaktiverad     |  |
| O Aktiverad       |  |

Personal i köket kan utföra rengöring/underhåll av kåpor medan läget **Systemtillstånd** är **On** genom att aktivera läget **Kåpa undreståll**. Standardlängden för underhållsläget är 2 timmar under vilka <u>UV-lamporna automatiskt släcks av systemet</u>.

| 🔗 NORDcanopy UV            |             |
|----------------------------|-------------|
| Systemtillstånd            | Av >        |
| Kåpa underståll            | Aktiverad 🔊 |
| Återstående understållstid | 120 min >   |
| Styrenhet 1                | >           |

En ny rad visas i menyn när detta läge är aktiverat, denna / visar den återstående underhållstiden innan lamporna tänds.

När den återstående tiden har löpt ut har läget Kåpa undreståll avslutats, och det kommer automatiskt att

återgå till Inaktiverad och lamporna kommer att tändas igen.

Om underhållsläget har aktiverats och du av någon anledning behöver avbryta underhållet går du till menyn Kåpa undreståll och ändrar läget tillbaka till Inaktiverad. Detta avbryter arbetet och lamporna tänds automatiskt igen.

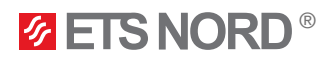

#### Beskrivning av hur UV-systemet fungerar

UV-systemet fungerar normalt när inga larm är aktiva. Om det uppstår en trycksänkning i systemet (under 20 Pa) avger enheten ett larm och fortsätter att arbeta först när trycket har stigit igen (över 20 Pa).

Om enheten fungerar och läget "Kåpa undreståll" inte är aktiverad, och UV-skydden tas bort under arbetet, kommer systemet att stängas av. När UV-skydden har satts tillbaka måste systemet startas om från LCD-panelen (om systemet använde ett automatiskt schema måste det ställas in som **Systemtillstånd** igen).

#### 2.1 Styrenhet 1

Du kan kontrollera att systemet **NORDcanopy UV** har aktiverats och kontrollera status för systemet i menyn **Styrenhet 1**.

Tryck x.x visar det negativa tryckvärdet (måste vara minst 20 Pa) i kåpans sugkammare.

<u>Säkerhetsbrytare x.x</u> anger om UV-kåpans täckplattor för sugkammaren är installerade och på plats.

- 1. Är det Okej betyder att täckplattorna är installerade och på plats.
- 2. Är det Inte okej innebär att täckplattorna inte är installerade och på plats.

Lampa x status visar om UV-lampan/-lamporna i kåpan fungerar.

- 1. Är det Av innebär att lamporna fungerar.
- 2. Är det **På** betyder det att lamporna inte fungerar.

Ballasttemperatur visar styrenhetens temperatur.

Beroende på UV-systemets modell (1 lampa eller upp till 4 lampor) kommer menyn Styrenhet 1 att se olika ut.

NORDcanopy UV > Styrenhet 1

| Styrenhet 1          |         |
|----------------------|---------|
| Tryck 1.1            | 35 Pa > |
| Säkerhetsbrytare 1.1 | Okej >  |
| Lampa 1 status       | På >    |
| Ballasttemperatur    | 25 °C > |

**NORDcanopy UV** mindre system som är avsett för 1 lampa kommer att ha tryck, säkerhetsbrytare, belysningstillstånd och ballasttemperatur som visas under **Styrenhet 1**.

#### NORDcanopy UV > Styrenhet 1 > Lampläge – x,x,x,x

| 🅢 Lampläge - 2,1,0,0       |         |
|----------------------------|---------|
| Tryck 1.1                  | 35 Pa > |
| Tryck 1.2                  | 36 Pa > |
| Säkerhetsbrytare 1.1       | Okej >  |
| Säkerhetsbrytare 1.2       | Okej >  |
| Lampa 1 status             | På >    |
| Lampa 2 status             | På >    |
| Lampa 3 status             | På >    |
| Ballasttemperatur          | 25 °C > |
| Underhållstid - typiskt    | 2 h >   |
| Styrenhet 1 statusdetaljer | >       |

**NORDcanopy UV** större system som är avsett för upp till 4 lampor och kan bestå av 4 sektioner (detta beror på hur köket är utformat), kommer att ha tryck, säkerhetsbrytare, lamptillstånd och ballasttemperatur som visas i vyn **Lampläge - x,x,x,x** som är under **Styrenhet 1** vyn.

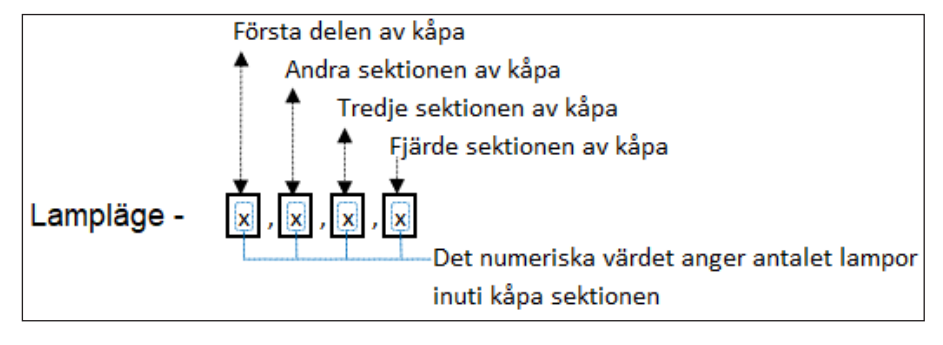

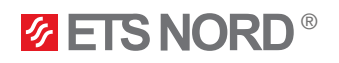

## NORDcanopy | UV 1.1

#### NORDcanopy UV > Styrenhet 1

| 🛷 Styrenhet 1              |       |
|----------------------------|-------|
| Lampa 1 status             | På    |
| Ballasttemperatur          | 25 °C |
| Underhållstid - typiskt    | 2 h > |
| Styrenhet 1 statusdetaljer | >     |

Som standard är funktionslängden Kåpa undreståll 2 timmar, men du kan ändra detta i Styrenhet 1 -vyn under Underhållstid – typiskt.

#### NORDcanopy UV > Styrenhet 1 > Underhållstid – typiskt

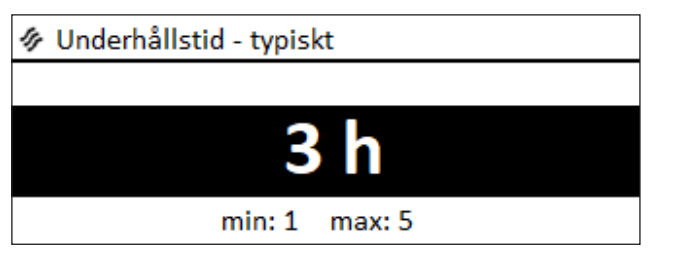

Öppna vyn **Underhållstid – typiskt** och välj ett värde mellan 1–5 med hjälp av vrida på kontrollratten. När du har valt ett lämpligt värde trycker du på OK för att bekräfta detta.

| 🛷 Styrenhet 1              |       |
|----------------------------|-------|
| Lampa 1 status             | På    |
| Ballasttemperatur          | 25 °C |
| Underhållstid - typiskt    | 3 h > |
| Styrenhet 1 statusdetaljer | >     |

Samma valda värde återspeglas nu också i menyvyn **Styrenhet 1**.

## 2.2 Styrenhet 1 detaljerad information

Mer detaljerad information om tillståndet för **NORD**canopy UV -lamporna finns i menyn **Styrenhet 1 status detail**. Lampa x status visar om lampan är tänd eller släckt.

Lampa x gångtid visar lampans drifttid i timmar, dvs. det totala antalet timmar som lampan har varit i läget On.Det är viktigt att då och då kontrollera lampans drifttid, eftersom lampan måste bytas ut efter 10 000 timmar. Systemet avger också ett varningslarm när det är aktuellt.

Lampa x starträkning visar hur många gånger lampan har varit tänd.

#### NORDcanopy UV > Styrenhet 1 > Styrenhet 1 statusdetaljer (UV-L menyvy)

| 🛷 Styrenhet 1 statusdetaljer |     |
|------------------------------|-----|
| Lampa 1 status               | Av  |
| Lampa 1 gångtid              | 748 |
| Lampa 1 starträkning         | 78  |
| Lampa 2 status               | Av  |
| Lampa 2 gångtid              | 748 |
| Lampa 2 starträkning         | 78  |

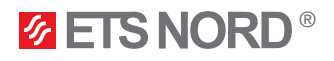

Det mindre UV-systemet har dessutom 2 ytterligare rader som visar relevant information, främst till teknikerna, om lampan är i gott skick eller inte:

• Lampa 1 behörighet läge är Aktiverat när systemet är påslaget och lamporna fungerar, läge Inaktiverad när systemet och lamporna inte fungerar eller när det finns ett fel i systemet.

#### NORDcanopy UV > Styrenhet 1 > Styrenhet 1 statusdetaljer (UV-S menyvy)

| 🛷 Styrenhet 1 statusdetaljer |             |
|------------------------------|-------------|
| Lampa 1 status               | Av          |
| Lampa 1 gångtid              | 748 h       |
| Lampa 1 starträkning         | 78          |
| Lampa 1 behörighet           | Aktiverad > |

#### 2.3 Arbetsbehörigheter för systemet

UV-systemet har inget larm som meddelar användaren om UV-systemet har ett arbetstillstånd från byggnadsautomatik eller AHU. Användaren kan dock bekräfta behörigheten i LCD-huvudmenyn NORDcanopy UV. Om denna funktionalitet används i systemet kommer raden Systemets arbetstillstånd att visas i menyn, läget Aktiverad innebär att systemet har det nödvändiga arbetstillståndet och läget Inaktiverad innebär att det inte har det nödvändiga arbetstillståndet.

#### NORDcanopy UV

| 17 | NORDcanopy UV          |               |
|----|------------------------|---------------|
| Х  | Systemtillstånd        | På >          |
| !  | Kåpa underståll        | Inaktiverad > |
| i  | Styrenhet 1            | >             |
|    | System arbetstillstånd | Aktiverad     |

#### 2.4 U-varningslarm

— Rubrik för larm

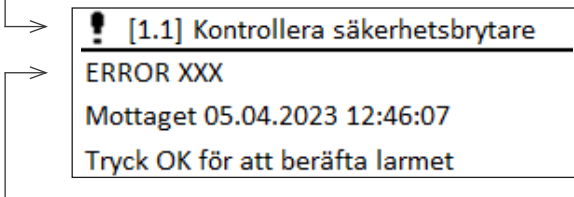

Vid de flesta larm behöver du kontakta ETS NORDteknikern för att fastställa problemet och hur det ska åtgärdas. I ett sådant fall kommer larmet att visa kontaktinformationen längst upp i larmmeddelandet och felkoden i larmfältet.

– Larmfält

När ett sådant larm inträffar kontaktar du bara en ETS NORD-tekniker, meddelar felkoden och bestämmer en tid för underhåll.

#### 2.4.1 Larm från säkerhetsbrytare

```
[1.1] Kontrollera säkerhetsbrytare
```

ERROR 001

När systemet är Av (i drift) och säkerhetsbrytarens status är Inte okej kommer ett larm att utlösas som uppmanar dig att kontrollera säkerhetsbrytaren. Om säkerhetsbrytaren är Inte okej kan det bero på att UV-systemets täckplattor inte är korrekt installerade.

Mottaget 05.04.2023 12:46:07 Tryck OK för att beräfta larmet

Felkoder för larm: 001, 002, 003 och 004.

Larmets rubrik visar vilken kåpa du behöver kontrollera och larmfältet innehåller felkoden. Om larmet har aktiverats måste du göra följande:

- 1. Kvittera larmet genom att trycka på OK.
- 2. Kontrollera att UV-systemets täckplattor är ordentligt monterade.
- 3. Om larmet fortsätter att vara aktivt, kontakta ETS NORD service.

OBS! Detta larm förhindrar användning av systemet.

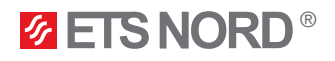

## 2.4.2 Trycklarm

[1.1] Trycket sjönk < 20 Pa! Systemet fortsätter när > 20 Pa ERROR 010 Mottaget 05.04.2023 12:46:07

Tryck OK för att beräfta larmet

När systemet är **Av** (i gång) och trycklarmet har aktiverats har trycket i kåpans sugkammare sjunkit under 20 Pa.

Felkoder för larm: 010, 011, 012 och 013.

Gör följande:

- 1. Kvittera larmet genom att trycka på OK.
- 2. Vänta tills trycket återställts.

Larm för service av lampa

3. Om larmet fortsätter att vara aktivt, kontakta ETS NORD service.

OBS! Detta larm förhindrar användning av systemet.

| [1.1] Kontakta service@etsnord.com |
|------------------------------------|
| Lamp 1 - 10 000 h                  |
| Mottaget 05.04.2023 12:46:07       |
| Tryck OK för att beräfta larmet    |

När lampan har uppnått 10 000 arbetstimmar kommer systemet att informeras om detta genom att visa ett larm. Detta larm hindrar inte att systemet används, men lamporna bör bytas och för detta krävs att man beställer arbete från ETS NORD AS eller dess samarbetspartner - Kontakta oss på service@ etsnord.com.

Larmrubriken visar kontaktinformationen och larmfältet informationen om vilken av lamporna som behöver bytas ut.

#### 2.5 System med flera UV-kåpor

| NORDcanopy UV   |               |
|-----------------|---------------|
| Systemtillstånd | På >          |
| Kåpa underståll | Inaktiverad > |
| Styrenhet 1     | >             |
| Styrenhet 2     | >             |
| Styrenhet 3     | >             |
| Styrenhet 4     | >             |
| Styrenhet 5     | >             |
| Styrenhet 6     | >             |

Om du har flera UV-kåpar i köket kan du fortfarande slå på/av systemet från menyn NORDcanopy UV under Systemtillstånd - den slår på och stänger av alla enheter.

Men de övriga kåporna benämns **Styrenhet x** i menyn. När du öppnar menyn **Styrenhet x** gäller samma struktur som för **Styrenhet 1**.

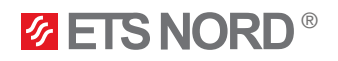

## 3. Meny för systeminställningar

| Systeminställningar |                   |
|---------------------|-------------------|
| Styrenhet 1 info    | >                 |
| Tid                 | 14:10 >           |
| Datum               | 06.04.2023 >      |
| Språk/ Language     | Svenska/Swedish > |

Systeminställningar omfattar inställning av tid, datum och språk samt visningsinställningar och information om enhetstyp.

#### 3.1 Ställa in datum, tid och språk

Det är viktigt att tid och datum är rätt. Larminformation visar t.ex. när ett larm har aktiverats och inaktiverats. Vi rekommenderar starkt att du kontrollerar att tid och datum är rätt. Enhetens klocka tar automatiskt hänsyn till sommartid och skottår. Timmar och minuter kan ställas in separat.

#### Systeminställningar > Tid

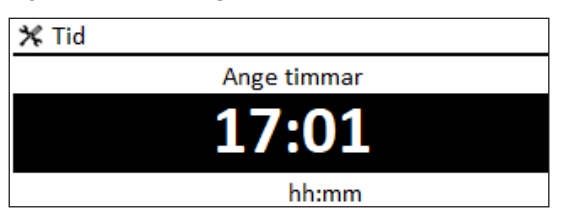

- 1. Ställ in timmar och tryck på OK för att bekräfta.
- 2. Ställ in minuter och tryck på OK för att bekräfta.
- 3. Tryck på **Esc** för att avbryta och avsluta om så behövs.

#### Systeminställningar > Datum

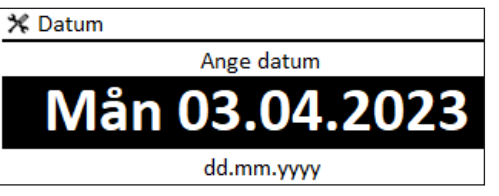

1. Ställ in Dag och tryck på **OK** för att bekräfta (namnet på veckodagen uppdateras automatiskt).

- 2. Ställ in Månad och tryck på OK för att bekräfta.
- 3. Ställ in År och tryck på OK för att acceptera.
- 4. Tryck på Esc för att avsluta.

#### Systeminställningar > Språk

X Språk/ Language ○ English/English

O Suomi/Finnish

## O Svenska/Swedish

○ Eesti/Estonian

## Här kan du ändra LCD-/styrenhetens språk om enheten har mer än ett språk.

## 3.2 Displayinställningar

Systeminställningar > Displayinställingar

| 🔆 Displayinställningar |       |
|------------------------|-------|
| Display version        | XXXXX |
| Kontrast               | 75 >  |

Du kan justera kontrasten. Om du vill att displayen ska vara ljusare, väljer du ett mindre värde. Inställningsområdet är 50... 100. Displayen uppdateras när du har bekräftat inställningsändringen.

#### Systeminställningar > Enhetsinformation

| 🛠 Enhetsinformation |         |
|---------------------|---------|
| Serienummer         | xxxxxxx |
| Applikationversion  | x.x.x   |
| Ouman Ouflex        | x.x.x   |
| Kuvar               | x.x.x   |
| Plattform SW        | x.x.x   |

**Enhetsinformation** visar enhetens plattformsversion och applikationsversion. Namnet på applikationen och versionen fastställs av tillverkaren. Denna information är särskilt viktig vid underhåll eller uppdateringar.

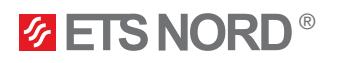

## 4. Meny för larm

| • Larm             | <b>!</b> <sup>2</sup> |
|--------------------|-----------------------|
| Aktiva larm        | >                     |
| Larmhistorik       | >                     |
| Kvittera alla larm | >                     |
| Töm larmhistorik   | >                     |

I LCD-menyn för larm kan du kontrollera vilka larm som är aktiva och vilka larm som har varit aktiva. Antalet aktiva larm visas i det högra hörnet av huvudvyn.

1. Tryck OK för att kvittera larmet.

2. Tryck Esc för att stänga av larmet, men det kvitteras inte.

#### Larm > Aktiva larm

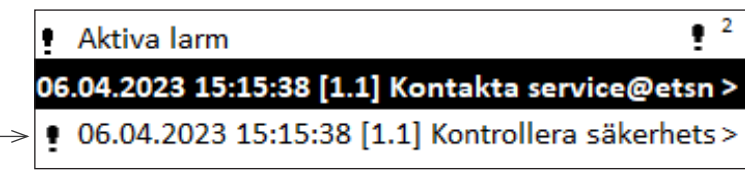

Varje aktivt larm visas på en egen rad, där du kan se när larmet har utlösts.

Tryck OK för att få mer information om larmet.

Ett utropstecken framför datumet visar att larmet har stängts av genom att trycka på Esc.

|               | 🚦 [1.1] Kontrollera säkerhetsbrytare 🗧          |   |
|---------------|-------------------------------------------------|---|
|               | ERROR 001                                       |   |
| $\rightarrow$ | Mottaget 05.04.2023 12:46:07                    |   |
| >             | Tryck OK för att beräfta larmet                 |   |
|               | Larmfältet har en felkod eller ett meddelande o | m |

fall där problemet kanske kan åtgärdas av dig själv. I de flesta fall kommer ETS NORD-teknikerns kontaktinformation att visas.

n lampunderhåll.

Den tidpunkt då larmet utlöstes.

#### Larm > Larmhistorik

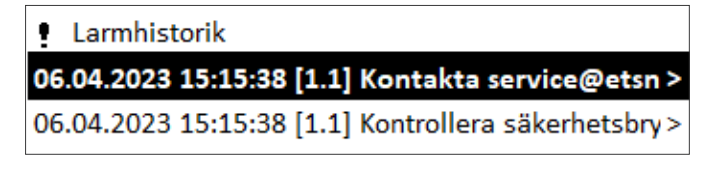

Du kan se orsaken till larmet och när larmet utlöstes (t.ex. 06.04.2023 kl. 11:11:38). De senaste 10 larmen kan ses i Larmhistorik.

Larm > Kvittera alla larm

| Kvittera alla larm |     |
|--------------------|-----|
| Ja                 | Nej |

Innan alla larm kvitteras begärs bekräftelse.

#### Larm > Töm larmhistorik

| • Bekräfta       |     | larmhistorik raderas krävs kvittens. |
|------------------|-----|--------------------------------------|
| Töm larmhistorik |     |                                      |
|                  |     |                                      |
| Ja               | Nej |                                      |

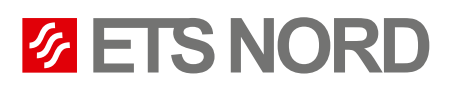

# ETS NORD Sweden

| Address: | Järsjögatan 7<br>69235 Kumla<br>Sweden                |
|----------|-------------------------------------------------------|
| Phone:   | +46 19 554 20 50<br>info@etsnord.se<br>www.etsnord.se |
|          |                                                       |
| Address: | Pinjegatan 5<br>21363 Malmö<br>Sweden                 |
| Phone:   | +46 40-94 68 70                                       |
|          | info@etsnord.se                                       |

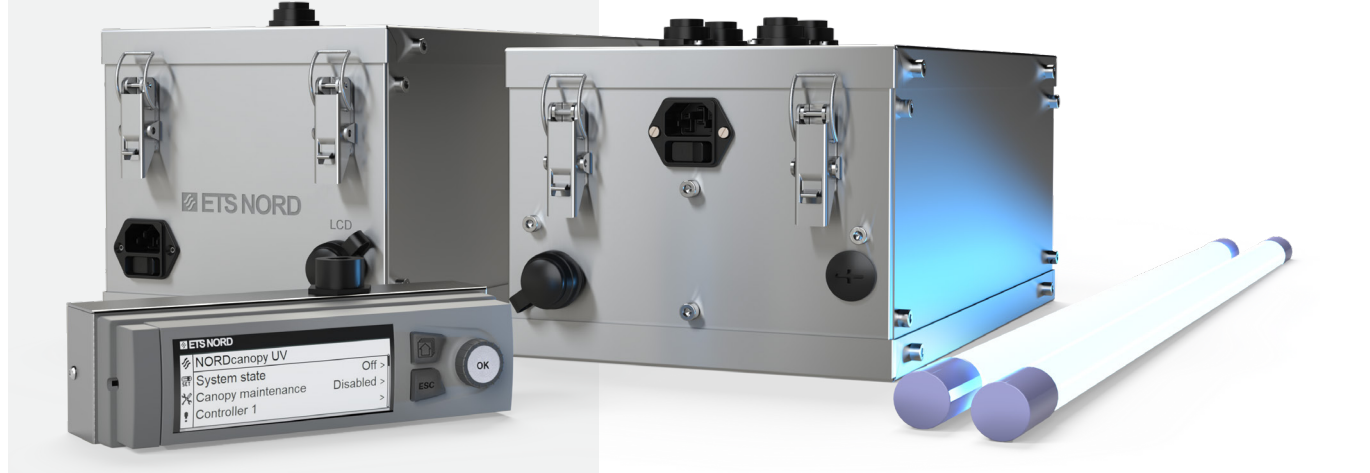

Let's move the air **together!**